# **ACCUMEN**<sup>°</sup> TECHNOLOGY SOLUTIONS

## **Product Release Notes**

Accumen Performance Suite® 2.1.2

April 2023

## Product Detail and Version

| Product Name              | Version | Date       | Comment |
|---------------------------|---------|------------|---------|
| Accumen Performance Suite | 2.1.2   | April 2023 |         |

### **Revision History**

| Date Vers    | rsion | Description   | Author           |
|--------------|-------|---------------|------------------|
| 04/13/2023 1 |       | Release Notes | Celena Blackwood |

## Feature Release list contained in Version 2.1.2

### New + Improved

- 1. Optimization of Summary Metric Counts
- 2. Mapping Status on Landing Page
- 3. Mapping Enhancement
- 4. Advance View for Data Mapping Page
- 5. Share View Optimization
- 6. Lab Quality and Service Metric Hiding
- 7. Day Selection Enhancement Schedule Excellence Modules
- 8. Seed Data Failure Update
- 9. Login Error Messages Update
- 10. Integration of HTML editor into Business Logic
- 11. Basic Benchmarking Demo
- 12. PBM trend line toggle limitation (Defect)
- 13. Patient Care Facility Mapping (Defect)
- 14. Unmapped count on Mappings (Defect)

#### 1. Optimization of Summary Mapping Counts

Code has been implemented to decrease load times for the summary mapping screen. This will also have an impact on the additional mapping screens load time. All mapping screens will have a decreased load time.

| Data Mappings | Billed Volume Patient Groups 0% 0 of 0 records mapped        | Billed Volume Facility 100% 6 of 6 records mapped | Performing Labs & Departments 27% 4 of 15 records mapped |
|---------------|--------------------------------------------------------------|---------------------------------------------------|----------------------------------------------------------|
| 66.67%        | Order & Result Patient Type Groups 67% 2 of 3 records mapped | Patient Care Facilities & Regions           0%    | Payroll Facility 0% 0 of 0 records mapped                |
|               | Job Types 0% 00 of 0 records mapped                          | Pay Type 0% 0 of 0 records mapped                 | CPT Departments 0% 0 of 0 records mapped                 |

Figure 1- Summary of Mapping Counts

#### 2. Mapping Status on Landing Page

From both the PBM and Lab Analytics landing page the user will be able to see the status of data mappings.

| Welcome to Q. SEARCH                      | Customize Metrics v E Help Coming Scont |
|-------------------------------------------|-----------------------------------------|
| My Views<br>© Saved © Recents ★ Favorites | 66.67%                                  |
|                                           |                                         |
| Figure 2 – Lab Anayltics L                | anding page Mapping Status.             |
| Figure 2 – Lab Anayltics L                | anding page Mapping Status.             |
| Figure 2 – Lab Anayltics L                | anding page Mapping Status              |

Figure 3 – PBM Landing page Mapping Status

#### 3. Mapping Enhancements

Currently when PBM clients are transferred from the Staging to Production environments intervention of administrator is needed to update facility and target mappings. Enhancements are now available so all data in both CONFIG facilities and mappings can be duplicated in Production by a user with adequate permissions.

- Utilizing the 3-dot menu the user can download the data in csv format.
- The file is saved.
- Navigate to Production client configuration.
- Utilize the 3-dot menu and upload the saved csv file.
- A spinner will appear while request is being submitted.
- Complete data validation to ensure the UI mirrors staging data.

| System             | Regions                   | Facilities Provider Groups |                |                    |                     |                           |
|--------------------|---------------------------|----------------------------|----------------|--------------------|---------------------|---------------------------|
|                    |                           |                            |                |                    |                     |                           |
| Facilities         |                           |                            |                |                    |                     |                           |
| Type to filter ret | suita                     |                            |                |                    |                     | (                         |
|                    | Facility Name             | fiberi Nama                | BRC SUT Target | BRC Hoh < 7 Tanasi | BBC Hob 2.8 Tarreet | Provinduantic SULT Tannat |
|                    | · · · · · · · · · · · · · |                            |                |                    |                     |                           |
|                    | Feorey Corrig Test.1      | PAGETTOONPIGTESTT          | 100%           | 25                 | 35                  |                           |
|                    | Facility Config Test123   | FAGILITYCONFIGTEST123      |                |                    |                     |                           |
|                    | Facility Config Test2     | FACILITYCONFIGTEST2        | 10%            | 20%                | 30%                 |                           |
|                    | Facility Config Test3     | FACILITYCONFIGTEST3        | 10%            | 20%                | 30%                 | 40%                       |
|                    |                           |                            |                |                    |                     |                           |

Figure 4- Configuration Facilities Mapping page 3-dot menu

| oad Mappings            |
|-------------------------|
| Prophylaette 501 Target |
|                         |
|                         |
|                         |
|                         |

Figure 5- Configuration Facilities Mapping page Download/Upload Options

#### 4. Advance View for Data Mapping Page

The addition of this feature will allow the user access to understand data changes. Toggling the Advance View on the data mapping page will display the modified by and modified date column for the last time a mapping was updated. The feature is available for all data mappings in all modules. The columns are filterable and sortable.

| Type to filter results |                      |         |                      | Show Unmapped Records Only | Advanced View Mapped Records: 38/678 (6%) |
|------------------------|----------------------|---------|----------------------|----------------------------|-------------------------------------------|
| Facility Code          | Facility Description | Include | Mapped Facility      | Modified By                | Modified Date                             |
| 105014053              | 105014053            |         | PBM Facility 2 (PF2) |                            | 04/11/23                                  |
| 105014054              | 105014054            |         | PBM Facility 2 (PF2) |                            | 04/12/23                                  |
| 105014055              | 105014055            |         | PBM Facility 1 (PF1) |                            | 04/12/23                                  |
| 105014056              | 105014056            |         | PBM Facility 2 (PF2) |                            | 04/12/23                                  |
| 105014057              | 105014057            |         | PBM Facility 2 (PF2) |                            | 04/12/23                                  |
| 105014058              | 105014058            |         | PBM Facility 2 (PF2) | Celena Blackwood           | 04/13/23                                  |
| 105014059              | 105014059            |         | PBM Facility 1 (PF1) | Celena Blackwood           | 04/13/23                                  |

Figure 6- Advance View Data Mapping Screen

### 5. Share View Optimization

Share View and Share Workbook have been combined into one Share option under the 3-dot menu. When Share is selected the default view and any saved views will appear for selection. Views may be selected individually or "select all" may be utilized. The attachment type options and inputs remain unchanged.

- Select Share from the 3-dot menu.
- Input the Subject.
- Select the Attachment Type (PDF, PNG, PowerPoint).
- Select the views to be attached.
- Enter a Comment.
- Enter email addresses for recipients in "Share To" section.
- Click Send to complete the share function.

- Click Cancel to abort the action or to save a draft for later.
- Saved Drafts are located under the administrative menu.
  - Administrative > Message Center> Drafts

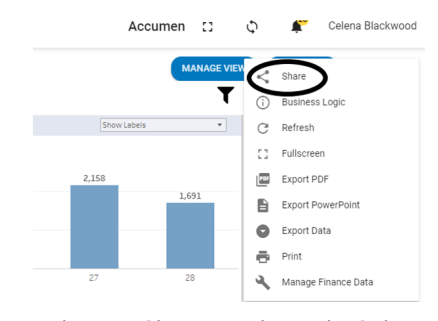

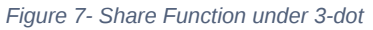

menu

| ormation Sys                                             | LIS Orders Query                                                           | ×                |   |   |
|----------------------------------------------------------|----------------------------------------------------------------------------|------------------|---|---|
| Løst 7 Døys<br>4/22/2022 12:01 AM -<br>4/28/2022 5:09 PM | Busiect *<br>PDF Export for Tableau workbook LIS Orders Query              | 49 / 140         | ^ |   |
| Total Records                                            | Attachment Type                                                            |                  |   |   |
|                                                          | PDF                                                                        |                  |   |   |
| 13,143                                                   | PNG                                                                        |                  |   |   |
|                                                          | PowerPoint                                                                 |                  |   |   |
| rnaround Segme                                           |                                                                            |                  | 1 | ļ |
| erage Turnarour                                          | ☐ facility 5 6 month view<br>☐ Facility D last 7 days                      | *                | l | l |
| 31 mins                                                  | Comment<br>Attached are the chosen views for the workbook LIS Orders Query |                  | l |   |
| _                                                        |                                                                            |                  | 1 |   |
| edian Turnaroun                                          |                                                                            |                  | 1 |   |
|                                                          |                                                                            | 63 / 255         | 1 |   |
| 12 mins                                                  | Share To:*                                                                 |                  | ł | ł |
|                                                          | Celena Blackwood 🐵                                                         | * Required field | • | ł |
|                                                          | CANCEL                                                                     | SEND             | ) |   |

Figure 8- Attachment Options under Share Function

| n Sys                  | LIS Orders Query                                                | ×                 |   |
|------------------------|-----------------------------------------------------------------|-------------------|---|
| ys<br>01 AM -<br>09 PM | Subject *<br>PDF Export for Tableau workbook LIS Orders Query   |                   | ^ |
| ords                   | Attachment Type                                                 | 48 / 140          | I |
| 43                     | PDF                                                             | •                 | l |
| egm                    | ATLCON VINUES<br>Sect All<br>Facility Dist 7 days<br>2 Default  | 1                 |   |
| arou                   | Comment                                                         | v                 | l |
| ins                    | Attached are the chosen views for the workbook LIS Orders Query |                   | l |
| arour                  |                                                                 | 63/255            |   |
| ins                    | Request Follow Up Colera Blackwood                              | <i>93   2</i> 00  | • |
|                        | CANCEL                                                          | * Required fields |   |

Figure 9- Views selection of Share Function

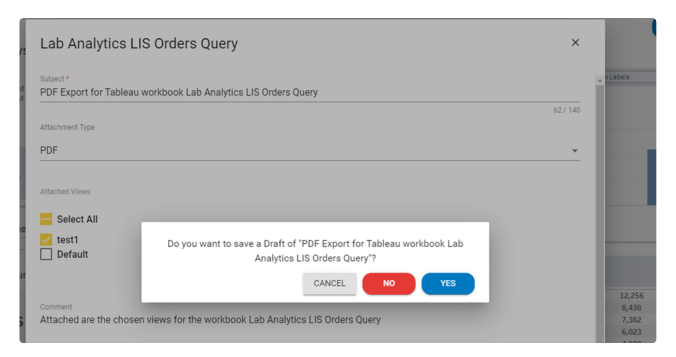

Figure 10- Saving a draft under Share Function

#### 6. Lab Quality and Service Metric Hiding

For users not utilizing all metrics on the Laboratory Quality and Service Detail Module there was no way of hiding metrics from the view. An enhancement has been added with this release.

- Click the "X" to the left of the metric to hide it from view.
- Save the View to maintain changes.

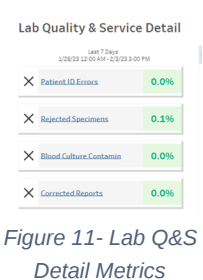

#### 7. Schedule Excellence Module- Day Selection Enhancement

In all three schedule excellence modules "Day" is multiple selection capable. This allows the user to visualize multiple days on the graph similar to the LIS Orders Query functionality. This allows users to overlay Draws, Accessions, or Tests, depending on the selected module, across multiple days.

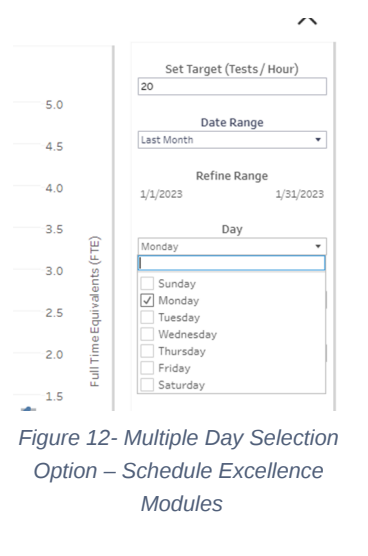

#### 8. Seed Data Failure Update (Applicable to Limited Users)

Previously if there was failure when clicking on the Seed Data Sync Icon there was no message. Pop-up messaging has been added, "Seed Data Sync could not be initiated."

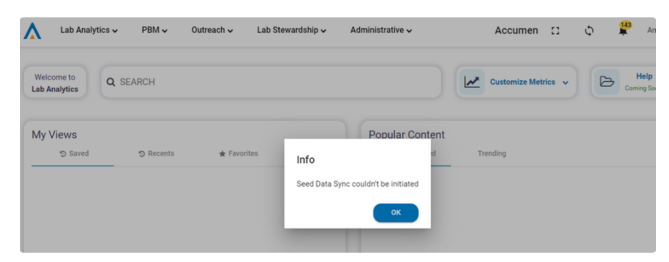

Figure 13- Seed Data Error Message

#### 9. Log In Messages

Previous versions of APS contained one generic error message at login stating the account has been locked. Messages have been enhanced to be more insightful based on the type of error that has occurred.

- Authentication failure "Incorrect Username or Password. <contact info>"
- Unable to connect to the API "Couldn't connect to server. <contact info>"
- Internal Server Error or Unknown Error "Server couldn't complete request. <contact info>"
- User not active "Your account has been locked. <contact info>"

#### 10. Integration of HTML Editor - Business Logic

Users with the administrative access now have additional formatting options compared to previous software versions when updating client's business logic tab. The feature offers the flexibility to enter tables and enhanced formatting allowing clients better visualization of metric definitions, targets, and caution values.

#### Figure 14- HTML Editor Options

#### 11. Basic Benchmarking Demo (QA & Staging)

Demonstration pages for basic benchmarking have been added to the QA and Staging environments providing users the ability to see preliminary features. **Demonstration Only.** 

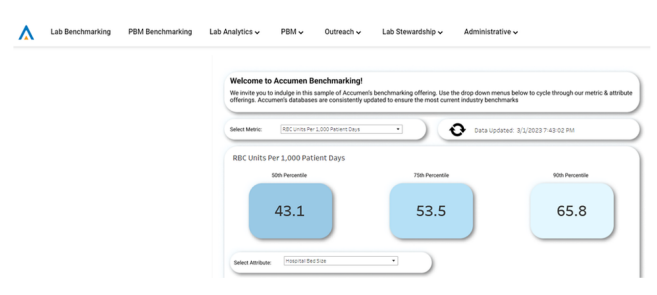

Figure 15 – PBM Basic Benchmarking

#### 12. PBM Trend Line (Defect)

The ability to adjust trend line in both directions has been restored to the software.

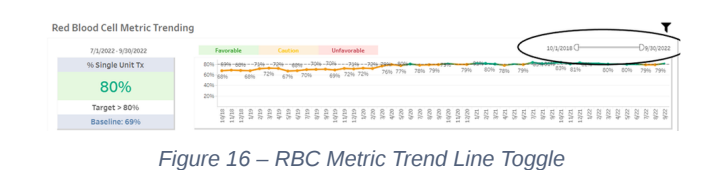

#### 13. Patient Care Facility Mapping (Defect)

Changes to patient care mappings were not saving. The error has been resolved and applying new mappings will be updated accordingly.

#### 14. Unmapped Count on Mappings (Defect)

The unmapped count of the mappings screen has been updated to include only unmapped data results. Any excluded data will not be counted as "unmapped".

| Type to filter result | 5                     |                         | Show U  | mapped Records Only De Advanced View Mapped Records: 4/5 (80%) |
|-----------------------|-----------------------|-------------------------|---------|----------------------------------------------------------------|
| Spe                   | rcialty Code          | Specialty Description   | Include | Specialty Group                                                |
| Spe                   | toialityTestCode02-11 | SpecialityNameTest02-11 | ⊠ (     |                                                                |
| Item                  | n 1                   | item 1                  |         | Cardiology (CARDIO)                                            |
| Item                  | n 2                   | item 2                  |         | Cardiothoracic Surgery (CASURG)                                |
|                       |                       | SpecialityNameTest03-11 |         | )                                                              |
| Spe                   | ocialityTestCode22    | SpecialityNameTest22    |         | Anesthesiology (ANSTH)                                         |
|                       |                       |                         |         | Rows per page: 10 • 1-5 of 5 H ( 1) + H                        |

Figure 17-PBM Data Mapping Screen

© Accumen Performance Suite

This document represents proprietary information and neither it nor its contents may be disclosed to anyone without the specific permission of Accumen, Inc.